## Postup pro použití aplikace OBS Studio na nahrávání záznamů distančních státnic

Tento návod Vám pomůže s přípravou záznamu distančního zkoušení. Vzhledem ke skutečnosti, že aplikace MS Teams ani Adobe Connect nepodporují videovýstup ve formátu vhodném pro dlouhodobější uložení a následnou elektronickou skartaci z Elektronického systému spisové služby UK (ESSS UK), přistoupili jsme k řešení prostřednictvím volně přístupného programu OBS studio.

Ten bude provádět záznam plochy Vašeho počítače, jehož pomocí budete vykonávat zkoušku. Tento záznam už je ve formátu, který ESSS UK podporuje. <u>Pamatujte, že se</u> zaznamenává Vaše plocha, tedy ponechejte, prosím, MS Teams nebo Adobe Connect v popředí po celý čas vykonávání zkoušky a nepřeklikávejte na jiný obsah/do jiných oken.

Pro zjednodušení složitého nastavení jsme pro Vás připravili nahrávací profil, který si stáhnete a podle návodu importujete do OBS studio. Následně překontrolujete nastavení a porovnáte ho s tímto návodem, protože různé počítače mohou mít odlišnou konfiguraci. K provedení této instalace budete potřebovat:

- 1. Počítač v plné konfiguraci s připojením na internet (tzn. máte připojený mikrofon, kameru a jiné zařízení jako v den zkoušky)
- 2. Administrátorský přístup k danému počítači
- 3. Program WinRar anebo jiný program na otevírání .zip souborů (7zip...)
- 4. Soubor s profilem pro OBS (Profil\_Statnice.zip), stáhnete ho na této adrese: https://cczv.cuni.cz/CCZV-283.html

Pro lepší pochopení můžete sledovat i video návod na této adrese: <mark>(video je aktuálně</mark> <mark>v tvorbě, odkaz bude doplněn)</mark>

V případě dalších dotazů či nejasností se můžete obracet na mail: andrej.farkas@ruk.cuni.cz

## 1. Instalace OBS Studio

| <b>Stáhnout OBS Stu</b><br>Vyberte svůj operační systém      | dio<br><sup>n</sup>                                                                 |
|--------------------------------------------------------------|-------------------------------------------------------------------------------------|
|                                                              |                                                                                     |
| Vydání pro Windows OBS Studia podporuje Windows 8, 8.1 a 10. | Verze: 25.0.1<br>Vydáno: March 19th<br><mark>Stáhnout instalační<br/>balíček</mark> |
|                                                              | Stáhnout instalační balíček<br>(32-bit)                                             |
|                                                              | Stáhnout přes Bittorrent<br>Stáhnout Zip archív                                     |
| Downloads powered by                                         | Zobrazit na GitHubu 🥙                                                               |
| tastly.                                                      | Předešlé vydání 🛛 🗗                                                                 |
|                                                              |                                                                                     |

Na adrese https://obsproject.com/cs/download si stáhnete instalační balíček OBS

Studio pro Windows pomocí kliknutí na modré tlačítko "Stáhnout instalační balíček "

Instalaci aplikace OBS Studio proveď te standardně, stačí se jí proklikat. Zkontrolujte však instalační složku " …\Program Files\obs-studio "

| 🌍 OBS Studio 25.0 Setup                                                                                                    | _         |            | $\times$ |
|----------------------------------------------------------------------------------------------------|-----------|------------|----------|
| Choose Install Location<br>Choose the folder in which to install OBS Studio 25.0.                                                                      |           |            |          |
| Setup will install OBS Studio 25.0 in the following folder. To install in a Browse and select another folder. Click Install to start the installation. | different | folder, di | ick      |
| Destination Folder C:\Program Files\obs-studio\                                                                                                    | Bro       | wse        |          |
| Space required: 243.5 MB<br>Space available: 25.4 GB                                                                                                   |           |            |          |
| Nullsoft Install System v3.05                                                                                                    | stall     | Car        | ncel     |

## 2. Spuštění a nastavení OBS Studia

Při prvním spuštění se aplikace zeptá na spuštění průvodce, toto nastavení je možné přeskočit.

Okno aplikace je standardně rozdělené na horní panel možností, náhled budoucího obrazu uprostřed a dolní část ovládání a nastavení.

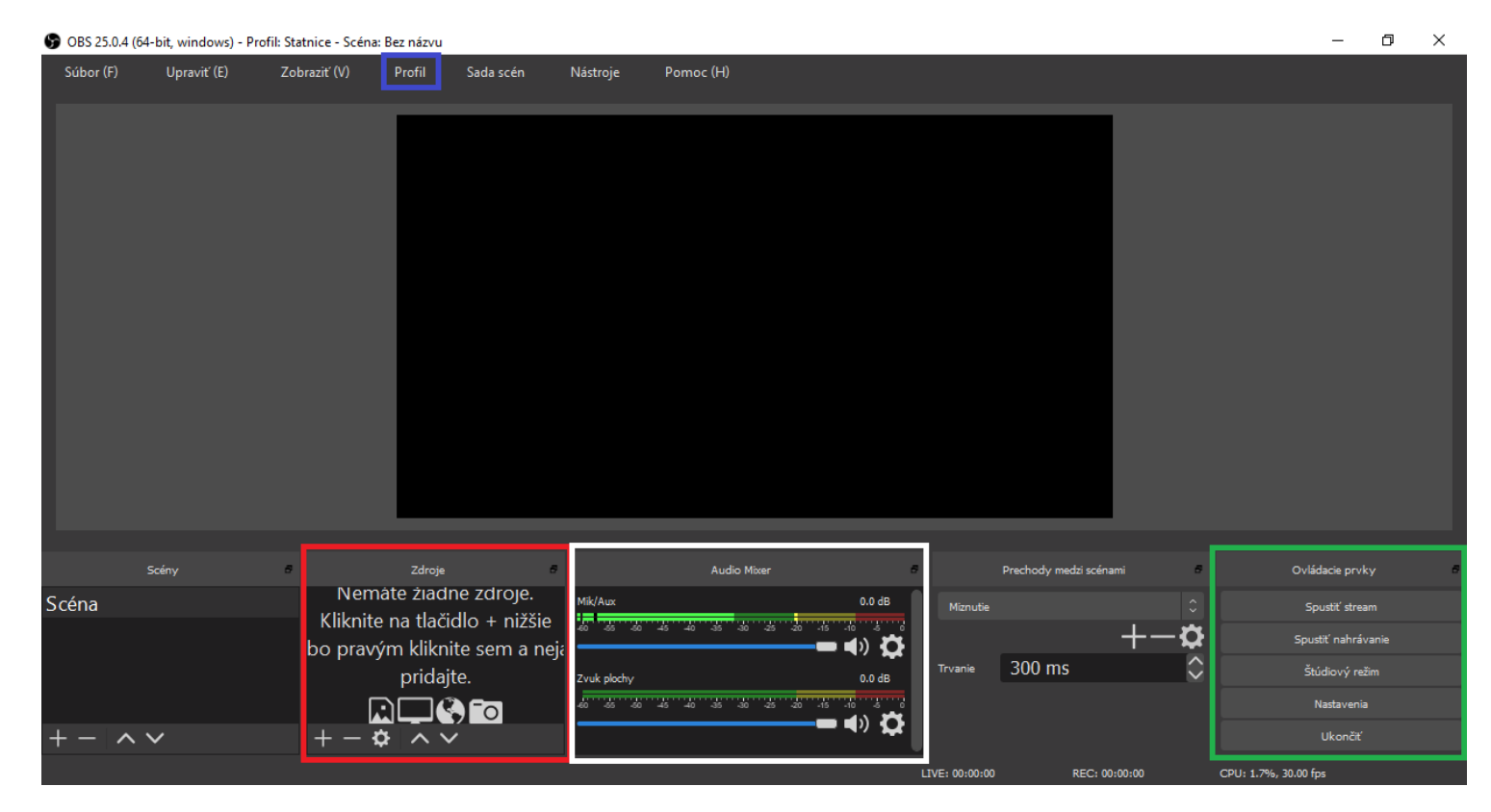

V dolní části jsou pro Vás podstatné hlavně položky "Zdroje" (červená), "Audio Mixer" (bílá), skupina tlačítek "Ovládací prvky" (zelená) a položka "Profil" (modrá) v horní liště. Ve skupině "Ovládací prvky" se nacházejí tlačítka "Nastavení" a "Spustit nahrávání". Pro nás podstatné tlačítka jsou zvýrazněné.

Zatím v programu OBS Studio nenastavujete nic. Nejdřív vložíte profil, který jste stáhli. Ten se postará o většinu nastavení. Na to použijeme program WinRar, anebo jiný program na otevírání archivů .zip. Otevřete soubor "Profil\_Statnice.zip" a rozbalte ho (Extrahovat, červená). Tím vytvoříte složku "Profil státnice" na místě, kde se nacházel stáhnutý soubor "Profil\_Statnice.zip". Pokud ho chcete rozbalit jinam, změníte to v zeleném poli.

| 🚝 Profil statnice.rar (skusobna kopia)                                                                                                    |                                                                                                    |                                   | _               |       |
|----------------------------------------------------------------------------------------------------|----------------------------------------------------------------------------------------------------|-----------------------------------|-----------------|-------|
| Súbor Príkazy Nástroje Obľúbené položky Možnosti Pomocník<br>Prídať Rozbaliť do Otestovať Zobraziť Vymazať Hľadať Sprievodca Informácie Hľadať vír                                                                                                    | us Poznámka Ochrana SFX                                                                                                    |                                   |                 |       |
| Profil Parhaluiam cíhoau þív, pôvodná veľkosť 935 B                                                                                                    |                                                                                                    |                                   |                 |       |
| Názov                                                                                                    | Veľkosť Zbalená ve                                                                                                    | eľkosť Typ                        | Zmenený         | CRC32 |
| Profil čtátnice                                                                                                    |                                                                                                    | Lokálny disk<br>Priečinok súborov | 17.4.2020 11:27 |       |
|                                                                                                    |                                                                                                    |                                   |                 |       |
| <<br>⊒ ≂∎<br>Cieľ rozbalenia a možnosti                                                                                                    | Celkom 1 priečinok                                                                                                    | 2 ×                               |                 | _     |
|                                                                                                    |                                                                                                    | : ^                               |                 |       |
| Všeobecné Rozšírené                                                                                                    |                                                                                                    |                                   |                 |       |
| Cieľová cesta (pokiaľ neexistuje, bude vytvorená)                                                                                                    |                                                                                                    | Zobraziť                          |                 |       |
| C:\Users\techn\Desktop\Profil štátnice                                                                                                    | $\sim$                                                                                                    | Nový priečinok                    |                 |       |
| Spôsob aktualizácie <ul> <li>Rozbaliť a nahradiť súbory</li> <li>Rozbaliť a aktualizovať</li> <li>Aktualizovať iba existujúce</li> </ul> Spôsob prepisovania <ul> <li>Opýtať sa pred prepísaním</li> <li>Prepísať bez opýtania</li> <li>Preskočiť existujúce súbory</li> <li>Premenovať automaticky</li> </ul> Rôzne         Rôzne <ul> <li>Ponechať poškodené súbory</li> <li>Zobraziť súbory v prieskumníku</li> </ul> Uložiť nastavenia         Uložiť nastavenia | Pracovná plocha<br>Creative Cloud Files<br>OneDrive<br>andrej farkas<br>Tento počítač<br>Cobrázky<br>Cobrázky<br>Pracovná plocha<br>Priestorové objek<br>Cobrázky<br>Cobrázky<br>C | ty                                |                 |       |
|                                                                                                    | OK Zruši                                                                                                    | ť Pomocník                        |                 |       |

Nyní se vraťte do OBS studio. Klikněte na tlačítko "Profil" v horní liště, následně zvolte možnost "Importovat" (červená). V dialogovém okně vyberte složku "Profilu státnice" (červená), který jste si rozbalili v předcházejícím kroku. Tím nakonfigurujete záznam do požadovaných parametrů. Následně klikněte opět na tlačítko "Profil" a zvolte profil "Statnice" (zelená), který jste naimportovali.

| Súbor (F)                                                                                                    | Upraviť (E)                                                       | Zobraziť (V) | Profil<br>Nový<br>Dupli<br>Preme<br>Odob<br>Impor<br>Expor | Sada scé<br>kovať<br>enovať<br>rať<br>rtovať<br>tovať | en Nástroje                                   | Pomo    | c (H)                |               |
|----------------------------------------------------------------------------------------------------|-------------------------------------------------------------------|--------------|------------------------------------------------------------|-------------------------------------------------------|-----------------------------------------------|---------|----------------------|---------------|
| S Importovať profil ← → ∨ ↑                                                                                                    | andrej farkas → Pracc                                             | vná plocha → | Bez n<br>✓ Statni                                          | ázvu                                                  |                                               | ~ U     | Prehľadávať: Pracovn | ×<br>á plocha |
| Usporiadať 🔻 Nový                                                                                                    | r priečinok                                                       |              |                                                            |                                                       |                                               |         |                      | <b>∷ · ?</b>  |
| <ul> <li>Rýchly prístup</li> <li>Pracovná ploc</li> <li>Stiahnuté súb</li> <li>Dokumenty</li> <li>Dokumenty</li> <li>Obrázky</li> <li>Plocha</li> <li>rezacka</li> <li>Spintronika</li> <li>Videá</li> <li>Creative Cloud File</li> <li>OneDrive</li> <li>Tento počítač</li> <li>Dokumenty</li> </ul> | <ul> <li>Názov</li> <li>Plocha</li> <li>Profil štátnic</li> </ul> | e            | Dátu<br>18.4.2<br>17.4.2                                   | m úpravy<br>2020 10:36<br>2020 11:27                  | Typ<br>Priečinok súborov<br>Priečinok súborov | Veľkosť |                      |               |
| Prieč                                                                                                    | inok: Profil štátnice                                             |              |                                                            |                                                       |                                               | Vyb     | rať priečinok        | Zrušiť        |
|                                                                                                    |                                                                   |              |                                                            |                                                       |                                               |         |                      |               |

S OBS 25.0.4 (64-bit, windows) - Profil: Statnice - Scéna: Bez názvu

Následně zkontrolujete, zda máte všechna nastavení v pořádku. Ve skupině tlačítek "Ovládací prvky" (úplně vpravo) zvolte položku "Nastavení". Všechny položky můžete porovnat s obrázkem na začátku kapitoly 2.

Zvolte sekci "Video" a zkontrolujte, zda je výstupní rozlišení 1280x720. Základní rozlišení by mělo být stejné jako rozlišení Vašeho monitoru (žlutá). Pro kontrolu můžete kliknout na položku Základní rozlišení a zvolte nejvyšší položku z nabídky.

| 🕞 Nastavenia                     |                                 |                                                 | ×                                    |
|----------------------------------|---------------------------------|-------------------------------------------------|--------------------------------------|
| Všeobecné                        | Základné rozlíšenie (plátno)    | 2560x1440                                       | ✓ Pomer strán 16:9                   |
| (( <u>•</u> )) <sub>Channe</sub> | Výstupné (škálované) rozlíšenie | 1280x720                                        | <ul> <li>Pomer strán 16:9</li> </ul> |
| A Stream                         | Zmenšovací filter               | Bikubické (ostrejšie pri škálovaní, 16 vzoriek) |                                      |
| Výstup                           | Bežné hodnoty FPS 🗘             |                                                 |                                      |
| <b>⊲))</b> Zvuk                  |                                 |                                                 |                                      |
| Video                            |                                 |                                                 |                                      |
| Klávesové skra                   |                                 |                                                 |                                      |
| X Pokročilé                      |                                 |                                                 |                                      |

Nyní zvolte sekci "Zvuk", ve které zkontrolujete, že v možnostech zařízení máte zvolený "Zvuk plochy" jako "Předvolené" a obdobně v položce "Mix/Aux". Ve všeobecných byste měli mít zvolenou možnost "48kHz".

| S Nastavenia   |                                                          |           | ×                 |  |  |  |  |  |  |  |
|----------------|----------------------------------------------------------|-----------|-------------------|--|--|--|--|--|--|--|
|                | Wžashosná                                                |           |                   |  |  |  |  |  |  |  |
| Vseobeche      | Vzorkovacia frohvoncia 49 kHz                            |           |                   |  |  |  |  |  |  |  |
| (()) Stream    |                                                          |           |                   |  |  |  |  |  |  |  |
| <u> </u>       | Kanály Stereo                                            |           |                   |  |  |  |  |  |  |  |
| Výstup         | 7ariadenia                                               |           |                   |  |  |  |  |  |  |  |
| <b>■</b> 3 7 1 | Zvuk plochy Predvolené                                   |           |                   |  |  |  |  |  |  |  |
| J) ZVUK        | Zvuk plochy 2 Zakázané                                   |           |                   |  |  |  |  |  |  |  |
| Video          | Nilve 6fe (Aug. Trades é pariedaria Destadaria           |           |                   |  |  |  |  |  |  |  |
| T              | Mikroron/Aux - zvukové zariadenie Predvoléné             |           |                   |  |  |  |  |  |  |  |
| Klávesové skra | Mikrofón/Aux - Zvukové zariadenie 2 Zakázané             |           |                   |  |  |  |  |  |  |  |
|                | Mikrofón/Aux - Zvukové zariadenie 3 Zakázané             |           |                   |  |  |  |  |  |  |  |
| Pokročile      | Mikrofón/Aux - Zvukové zariadenie 4 Zakázané             |           |                   |  |  |  |  |  |  |  |
|                |                                                          |           |                   |  |  |  |  |  |  |  |
|                | Metre                                                    |           |                   |  |  |  |  |  |  |  |
|                | Rychlosť slabnutia Rychlo                                |           |                   |  |  |  |  |  |  |  |
|                | Typ merača špičiek Špička vzorky                         |           |                   |  |  |  |  |  |  |  |
|                | Pokročilé                                                |           |                   |  |  |  |  |  |  |  |
|                | Monitorovacie zariadenie Speakers (Realtek High Definiti | on Audio) |                   |  |  |  |  |  |  |  |
|                | Vynnúť zvykové utičovanie M                              | indowsu   |                   |  |  |  |  |  |  |  |
|                |                                                          |           |                   |  |  |  |  |  |  |  |
|                | Klávesové skratky                                        |           |                   |  |  |  |  |  |  |  |
|                | Povoliť nuch-to-mute                                     |           |                   |  |  |  |  |  |  |  |
|                | Mik/Aux Oneskorenie push-to-mute 0                       | ms        | ÷.                |  |  |  |  |  |  |  |
|                | Povoliť push-to-talk                                     |           |                   |  |  |  |  |  |  |  |
|                | Oneskorenie push-to-talk 0                               | ms        | $\hat{}$          |  |  |  |  |  |  |  |
|                | Zvuk plochy 📃 Povoliť push-to-mute                       |           |                   |  |  |  |  |  |  |  |
|                | Oneskorenie push-to-mute 0                               | ms        | $\Leftrightarrow$ |  |  |  |  |  |  |  |
|                | Povoliť push-to-talk                                     |           | ~                 |  |  |  |  |  |  |  |
|                | Oneskorenie push-to-taik 0                               | ins       | ~                 |  |  |  |  |  |  |  |
|                |                                                          |           |                   |  |  |  |  |  |  |  |
|                |                                                          |           |                   |  |  |  |  |  |  |  |
|                |                                                          |           |                   |  |  |  |  |  |  |  |
|                |                                                          | OK Zrušiť | Použiť            |  |  |  |  |  |  |  |
|                |                                                          |           |                   |  |  |  |  |  |  |  |

Jako poslední zkontrolujete položku "Výstup". Nejdříve zvolte "Režim výstupu" jako "Rozšířené". (modrá) Zvolte kartu "Nahrávaní"(růžová) a vyberte si složku, do které bude nahrávka uložená. (zelená) Potom zkontrolujte, zda je zaškrtnutá volba "Zvuková stopa" 1 a 2. (červená) Ostatní nastavení porovnejte s obrázkem. (žluté)

| Nastavenia              |                                     |                                              |                                                                                                    | ×                        |
|-------------------------|-------------------------------------|----------------------------------------------|----------------------------------------------------------------------------------------------------|--------------------------|
| Všeobecné               | Režim výstupu F                     | Rozšírené                                    |                                                                                                    |                          |
| ((*)) <sub>Stream</sub> | Vysielanie Nahrávanie Zvuk Z        | Záznam do pam                                | äte                                                                                                    |                          |
| A                       | Тур                                 | Štandardný                                   |                                                                                                    | 0                        |
| Výstup                  | Nahrávacia cesta                    | C:\Users\techr                               | n\Videos                                                                                                    | Prehľadávať              |
|                         |                                     | Vygenerovat                                  | ť názov súboru bez medzier                                                                                                    |                          |
| Vuk                     | Formát nahrávania                   | mp4                                          |                                                                                                    | 0                        |
|                         | Zvuková stopa                       | ✓1 <mark>✓</mark> 2                          | 3 4 5 6                                                                                                    |                          |
| Video                   | Enkodér                             | x264                                         |                                                                                                    | 0                        |
|                         | Škálovať výstup 🗹                   | 1280x720                                     |                                                                                                    |                          |
|                         | Vlastné nastavenia muxera           |                                              |                                                                                                    |                          |
| Pokročilé               |                                     | Upozornenie:<br>ukončený (na<br>použiť MKV a | Nahrávky uložené v MP4/MOV nebude možné obnoviť, ak súbor nebude kor<br>pr. po BSOD, výpadku napájania atp.). Ak chcete nahrávať viacero zvukový<br>po dokončení súbor previesť do MP4/MOV (Súbor -> Previesť nahrávky) | ektne<br>ch stôp, skúste |
|                         | -                                   |                                              |                                                                                                    |                          |
|                         |                                     | Riadenie toku                                | VBR                                                                                                    |                          |
|                         | L                                   | Bitrate                                      | 900 Kbps                                                                                                    | ⇒ l                      |
|                         |                                     |                                              | Použiť vlastnú veľkosť medzipamäte                                                                                                    |                          |
|                         |                                     | CRF                                          | 23                                                                                                    | <u> </u>                 |
|                         | Kľúčová snímka každých (sekúnd, 0 = | = automaticky)                               | 0                                                                                                    | <u></u>                  |
|                         | CPU predvoľba používania (vyššie    | = menej CPU)                                 | veryfast                                                                                                    |                          |
|                         |                                     | Profil                                       | (Žiadne)                                                                                                    |                          |
|                         |                                     | Vyladenie                                    | (Žiadne)                                                                                                    |                          |
|                         | Možnosti enkodéra x264 (oddele      | né medzerou)                                 |                                                                                                    |                          |
|                         |                                     |                                              |                                                                                                    |                          |
|                         |                                     |                                              |                                                                                                    |                          |
|                         |                                     |                                              |                                                                                                    |                          |
|                         |                                     |                                              | ок                                                                                                    | Zrušiť Použiť            |

Nyní klikněte na tlačítko "Použít" (fialová) a zavřete Nastavení.

Jako poslední krok nastavíte zdroj obrazu. V sekci "Zdroje" (druhá položka zleva) klikněte na tlačítko "+" a z nabídky vyberte "Zachycování monitoru".

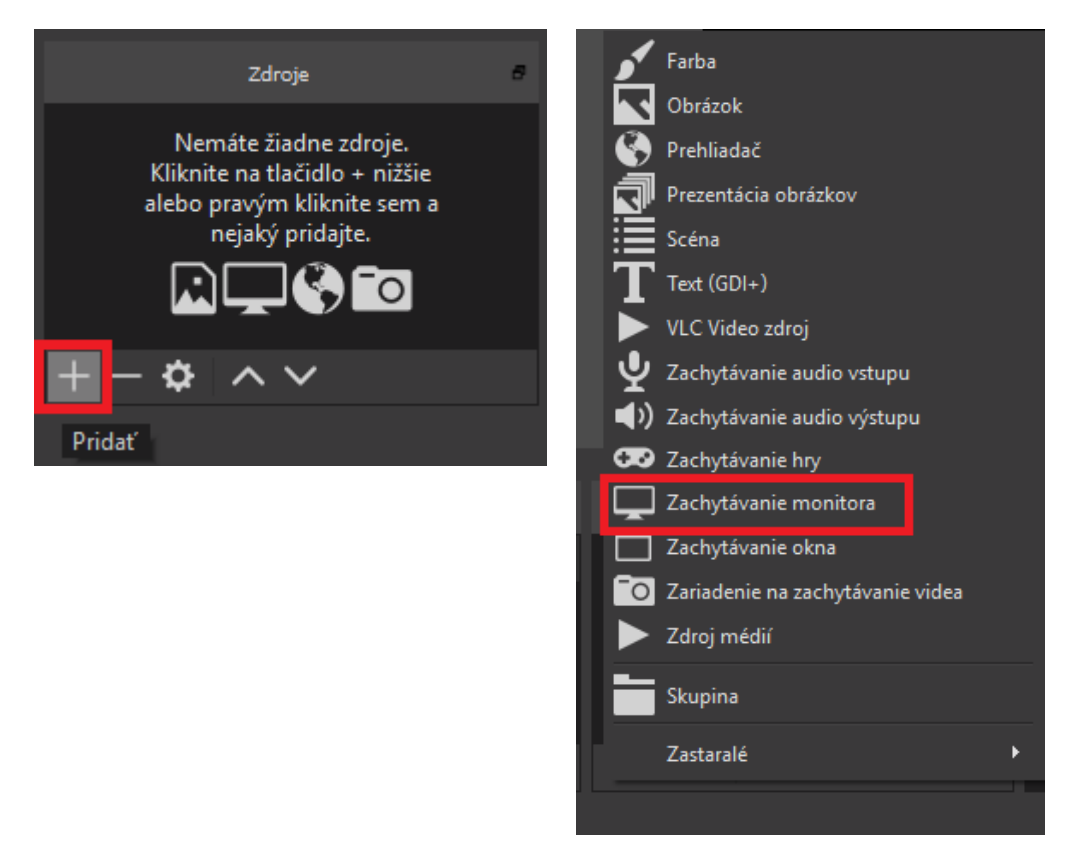

Pokud máte počítač jen s jedním monitorem, stačí, abyste v obou vyskakovacích oknech kliknuli na OK, pokud máte více monitorů, musíte vybrat ten, na kterém budete mít otevřené okno MS Teams anebo Adobe Connect.

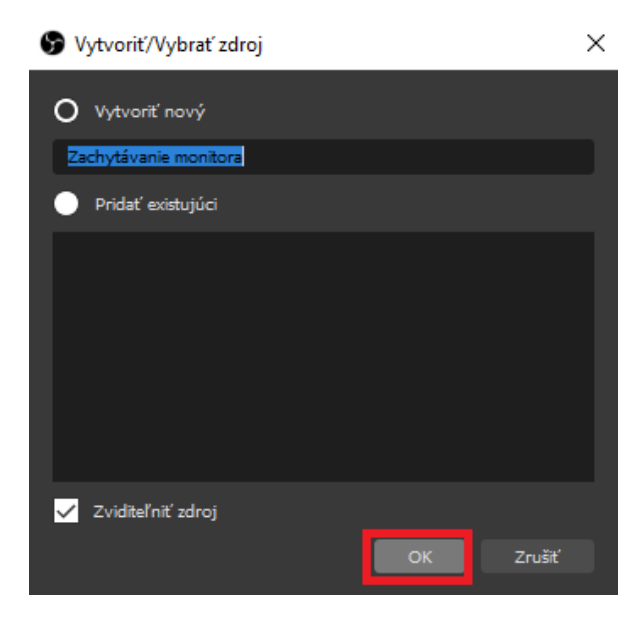

| <image/>                                                                                                    | 🖻 Vlastnosti pre 'Zachytávanie m                                                            | nitora'                                                                                                    | ×                                                                                                    |
|----------------------------------------------------------------------------------------------------|---------------------------------------------------------------------------------------------|----------------------------------------------------------------------------------------------------|----------------------------------------------------------------------------------------------------|
| <complex-block></complex-block>                                                                                                    |                                                                                             |                                                                                                    |                                                                                                    |
| Sofina       Balaydead kase         Sofina       Balaydead kase         Nonitor       Monitor 1: 1366x768 @ 0,0         Zachytávať kurzor                                                                                                    | OS3364/94 bit, ukrdaves) Profile Stanker, Subina Bac<br>Sobier(I) Uprevit (S) Zebaset (d) # | And Angele Angele Angel |                                                                                                    |
| Sorre<br>Sorre<br>Sorre |                                                                                             | Menter in 1986/2014 (1997)                                                                                                    |                                                                                                    |
| + - ~ · · · · · · · · · · · · · · · · · ·                                                                                                    | zany<br>Soóna 📮 zatya                                                                       | Produsterii Da Julia                                                                                                    | Contacté printy Contacté printy Contacté print |
| INTERNATION       INTERNATION       CONTINUE NAME         Image: Point Continue Name       Image: Continue Name       Image: Continue Name         Monitor       Monitor 1: 1366x768 @ 0,0       Image: Continue Name         Image: Continue Name       Image: Continue Name       Image: Continue Name         Image: Continue Name       Image: Continue Name       Image: Continue Name         Image: Continue Name       Image: Continue Name       Image: Continue Name         Image: Continue Name       Image: Continue Name       Image: Continue Name         Image: Continue Name       Image: Continue Name       Image: Continue Name         Image: Continue Name       Image: Continue Name       Image: Continue Name         Image: Continue Name       Image: Continue Name       Image: Continue Name         Image: Continue Name       Image: Continue Name       Image: Continue Name         Image: Continue Name       Image: Continue Name       Image: Continue Name         Image: Continue Name       Image: Continue Name       Image: Continue Name         Image: Continue Name       Image: Continue Name       Image: Continue Name         Image: Continue Name       Image: Continue Name       Image: Continue Name         Image: Continue Name       Image: Continue Name       Image: Continue Nam         Image: Cont                                                                                                    | +-~~ +- ¢                                                                                   |                                                                                                    |                                                                                                    |
| Image: Point of the second second                                                                                                    |                                                                                             | UNE \$6/080 \$50                                                                                                    | 00-00-00 CPU: 54%, 3040 fps                                                                                                    |
| Monitor 1: 1366x768 @ 0,0                                                                                                    |                                                                                             |                                                                                                    | ^ ■ ● 6 01 91 94200 <b>9</b> 3                                                                                                    |
|                                                                                                    | Monitor Monitor 1: 1366x768 @ 0                                                             |                                                                                                    |                                                                                                    |

Zkontrolujte, že obraz ve středu okna programu OBS je plně vyplněný obrazem Vašeho monitoru. Pokud tomu tak není, použijte červené body v rozích na jeho roztažení.

| GBS 25.0.4 (64 | 4-bit, windows) - Profil: S | tatnice - Scéna: | Bez názvu             |                                 |                      |                                                                                                    | – o ×             |
|----------------|-----------------------------|------------------|-----------------------|---------------------------------|----------------------|----------------------------------------------------------------------------------------------------|-------------------|
| Súbor (F)      | Upraviť (E) Z               | obraziť (V)      | Profil S              | Sada scén                       | Nástroje             | Pomoc (H)                                                                                                    |                   |
|                |                             |                  | 0 085 25.0.4 (64-bit, | vindows) - Profil: Statnice - S | icēnai Bez nāzvu     | - a x                                                                                                    |                   |
|                |                             |                  |                       |                                 |                      |                                                                                                    |                   |
|                |                             |                  |                       |                                 | Sale-1) by           | And All Standards Reg                                                                                                    |                   |
|                |                             |                  |                       |                                 |                      |                                                                                                    |                   |
|                |                             |                  |                       |                                 |                      |                                                                                                    |                   |
|                |                             |                  |                       |                                 |                      |                                                                                                    |                   |
|                |                             |                  | Scéna                 | ,<br>Ç                          | Zachytävanie mentora | Notice     Productory mails score with     Oridados gur Nay       Image: State of the state of the state |                   |
|                |                             |                  |                       |                                 |                      |                                                                                                    |                   |
|                |                             |                  |                       |                                 |                      | Zvak plohy Libed Tourie 300 ms biolegy inden                                                                                                    |                   |
|                |                             |                  | + - ^ ~               |                                 | - ¢ ^ v              |                                                                                                    |                   |
|                |                             |                  |                       |                                 |                      | UNE DATABAD REC INDUME CPU 25% 30.00 (pr                                                                                                    |                   |
|                |                             |                  | <b>9</b> P H          | : 🧿 🖿 🔹                         | s 🔹 😚                | ► ► ← ▲ ↔ SX 1038 등                                                                                                    |                   |
|                | Scény                       | 6                | Zdroje                |                                 |                      | Audio Mixer B Prechody medni scénami B C                                                                                                    | vládacie prvkv    |
| - <i>(</i>     |                             | _                |                       |                                 |                      |                                                                                                    |                   |
| Scéna          |                             | L_ Zachy         | ytávanie monitora     |                                 | > ■ Mik              | Aux 0.0 dB Miznutie                                                                                                    | Spustiť stream    |
|                |                             |                  |                       |                                 |                      | <u> </u>                                                                                                    | pustiť nahrávanie |
|                |                             |                  |                       |                                 | Zvu                  | ik plochy 0.0 dB Trvanie 300 ms                                                                                                    | Štúdiový režim    |
|                |                             |                  |                       |                                 | - E                  |                                                                                                    | Nastavenia        |
| $+ - \land$    | ~                           | + -              | <b>\$</b> ^ ~         | /                               | E                    |                                                                                                    | Ukončiť           |
|                |                             |                  |                       |                                 |                      | LIVE: 00:00:00 REC: 00:00:00 CPU: 2.5%,                                                                                                    | 30.00 fps         |

Tímto máte OBS studio nastavené.

Před nahráváním však vždy otestujte spojení se studentem. Pokud Vám funguje správně zvuk i video, vraťte se do programu OBS a v sekci "Audio Mixer" (žlutá) nastavte posuvníkem (zelená) úroveň hlasitosti tak, aby byla při běžné řeči úroveň v oranžových hodnotách. Horní posuvník je váš mikrofon, spodní zvuk studenta.

Nahrávaní můžete spustit tlačítkem "Spustit nahrávání" (modrá) v sekci "Ovládací prvky".